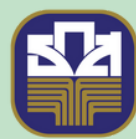

## ธนาคารเพื่อการเกษตรและสหกรณ์การเกษตร BANK FOR AGRICULTURE AND AGRICULTURAL COOPERATIVES

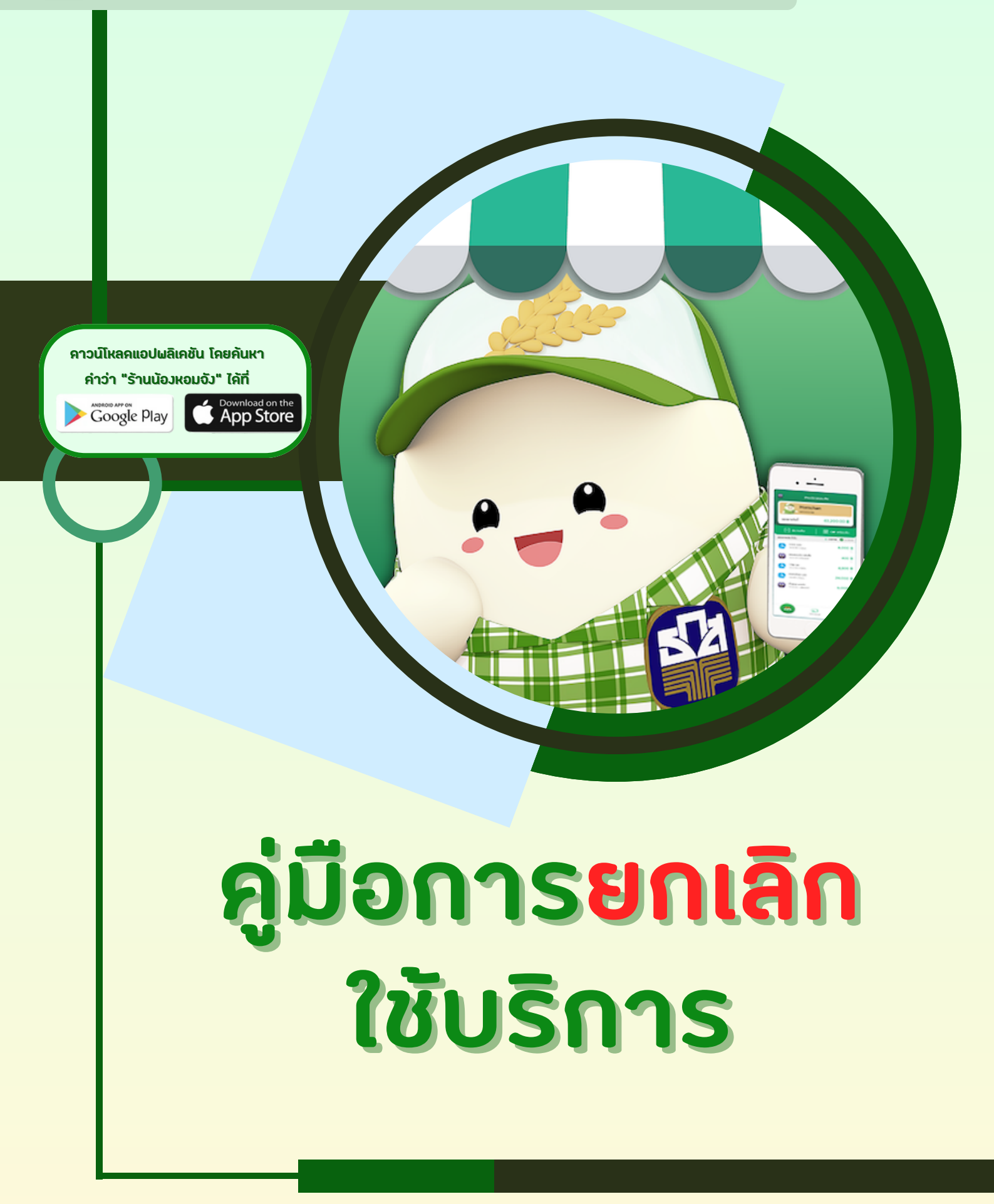

## ขั้นตอนการยกเลิก

- 1. เมื่อเจ้าของร้านเข้าสู่ระบบเรียบร้อยแล้ว หน้าจอร้านค้าและยอดขายประจำวัน ดังภาพ
- 2. กดปุ่ม "จัดการร้านค้า" ระบบจะแสดงหน้าจอจัดการร้านค้า ดังภาพ

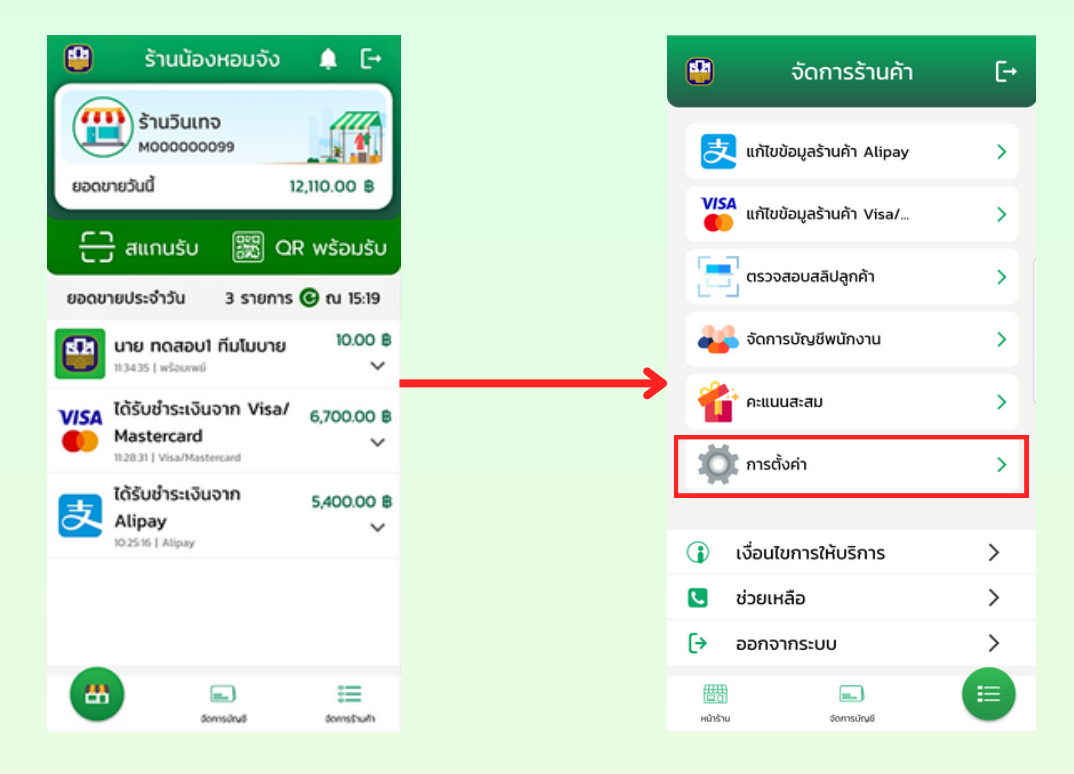

3. กดเลือก "การตั้งค่า" ระบบจะแสดงหน้าจอการตั้งค่า ดังภาพ

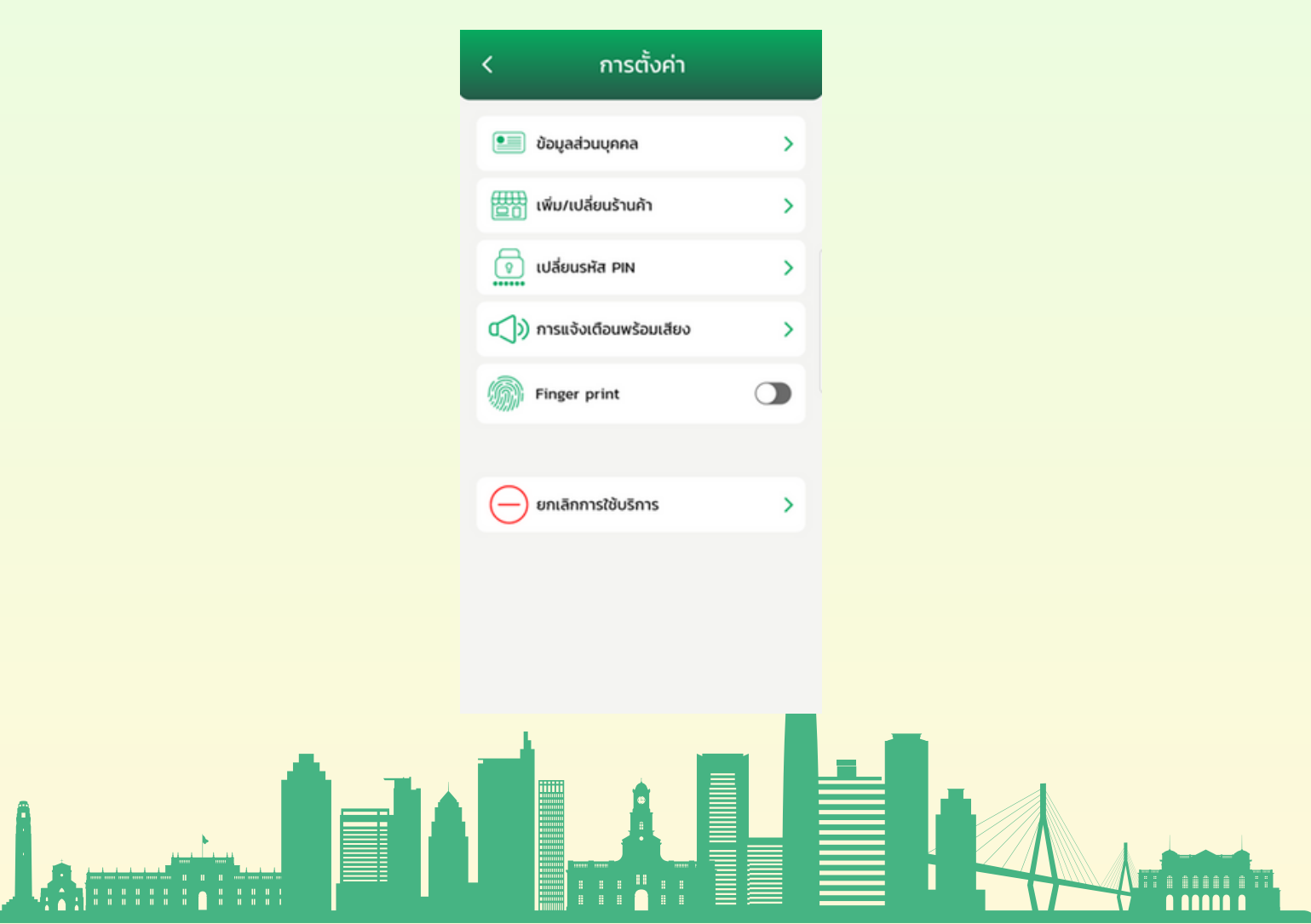

- 4. กดเลือก "ยกเลิกการใช้บริการ"
  - 4.1 กรณีร้านค้าสมัครใช้บริการร้านน้องหอมจัง,Alipay และ Visa/Mastercard

## ระบบจะแสดงหน้าจอยกเลิกการใช้บริการ ดังภาพ

| < ยกเลิกการใช้บริกา                                                                                                    | IS                                                                  | <                                                                                      | ยกเลิกการใช้บริการ                                                                                                    |
|----------------------------------------------------------------------------------------------------|---------------------------------------------------------------------|----------------------------------------------------------------------------------------|----------------------------------------------------------------------------------------------------|
| คำแนะนำ<br>การยกเลิกการใช้บริการ มีผลในวันทำกา<br>หากกรณียกเลิกการใช้บริการ เอปพลีผ<br>น้องหอบจึง บริการรับชำระ Alipay แล<br>Mastercard จะถูกปิดอัตโนมัติ และธมา<br>เข้าบัณชิร้านกำรามเงื่อนใขที่ธนาการทำ<br>บริการที่ต้องการยกเลิก | <mark>เรทัดไป</mark><br>กชั้น ร้าน<br>ละ Visa/<br>าคารจะไชน<br>าหนด | คำแนะน้ำ<br>การยกเลิ<br>หากกรณั<br>น้องหอม<br>Masterc<br>เข้าบัณชี<br><b>บริการที่</b> | ท<br>ลักการใช้บริการ <mark>มีผลในวันทำการถัดไป</mark><br>ฉียกเลิกการใช้บริการแอปพลิเคชัน ร้าน<br>มจัง บริการรับชำระ Alipay และ Visa/<br>เลrd จะถูกปิดฉัตไนมัติ และธนาคารจะโอน<br>มร้านค้าตามเงื่อนไขที่ธนาคารกำหนด<br><b>ได้องการยกเลิก</b> |
| ร้านวันเทจ                                                                                                    |                                                                     | ร้าน                                                                                   | มครัช 🔽                                                                                                    |
| Alipay                                                                                                    |                                                                     |                                                                                        |                                                                                                    |
| Visa/Mastercard                                                                                                    |                                                                     | nstu<br>Visa                                                                           | เยกเลิกเฉพาะ Alipay หรือ<br>/Mastercard มีผลภายใน 7 วันทำการ                                                                                                    |
| กรณียกเล็กเฉพาะ Alipay หรือ<br>Visa/Mastercard มีผลภายใน 7 วัง                                                                                                    | นทำการ                                                              |                                                                                        |                                                                                                    |
| ยืนยันข้อมูล                                                                                                    |                                                                     |                                                                                        | ยืนยันข้อมูล                                                                                                    |

5. กดปุ่ม "ยืนยันข้อมูล"

5.1 กรณีร้านค้าสมัครใช้บริการร้านน้องหอมจัง, Alipay และ Visa/Mastercard ระบบจะแสดงหน้าจอ ยืนยันการยกเลิกการใช้บริการ ดังภาพ 5.2 กรณีร้านค้าสมัครใช้บริการร้านน้องหอมจังเท่านั้น ระบบจะแสดงหน้าจอยืนยันการยกเลิกการใช้บริการ ดังภาพ

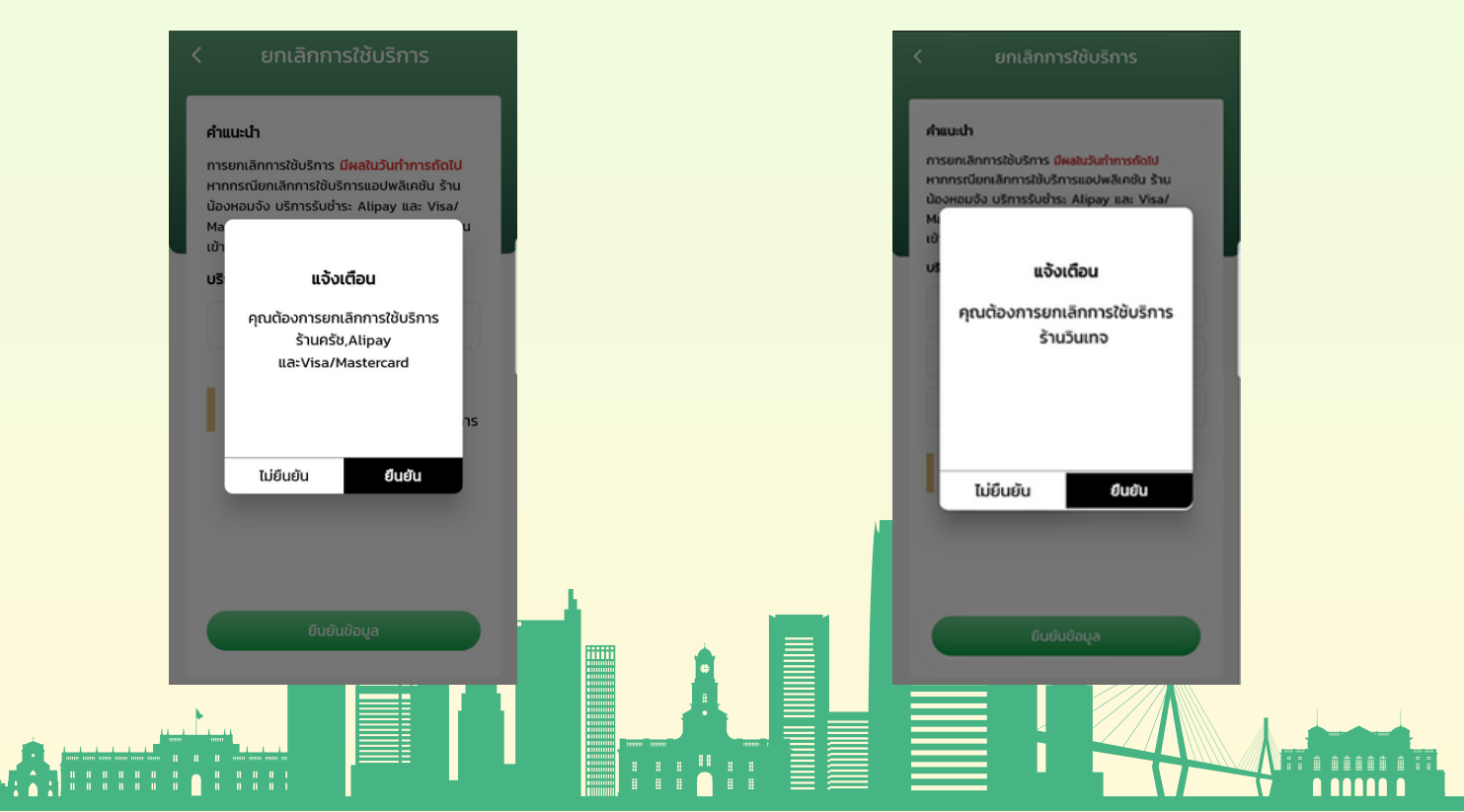

## 4.2 กรณีร้านค้าสมัครใช้บริการร้านน้องหอมจังเท่านั้น ระบบจะแสดงหน้าจอยกเลิกการใช้บริการ ดังภาพ

6. กดปุ่ม "ยืนยัน" ระบบจะแสดงหน้าจอบันทึกข้อมูล ระบุรหัส PIN 6 หลัก ดังภาพ

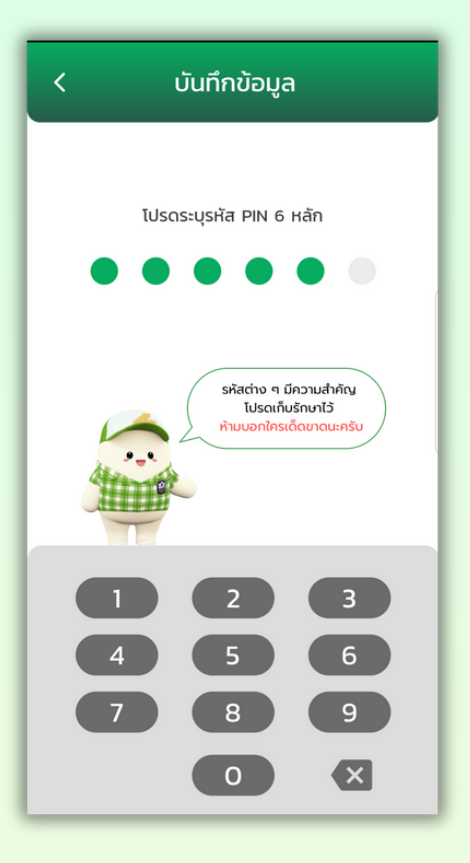

7. เมื่อยืนยันรหัส PIN 6 หลักถูกต้องแล้ว ระบบจะแสดงหน้าจอการยกเลิกบริการสำเร็จ ดังภาพ

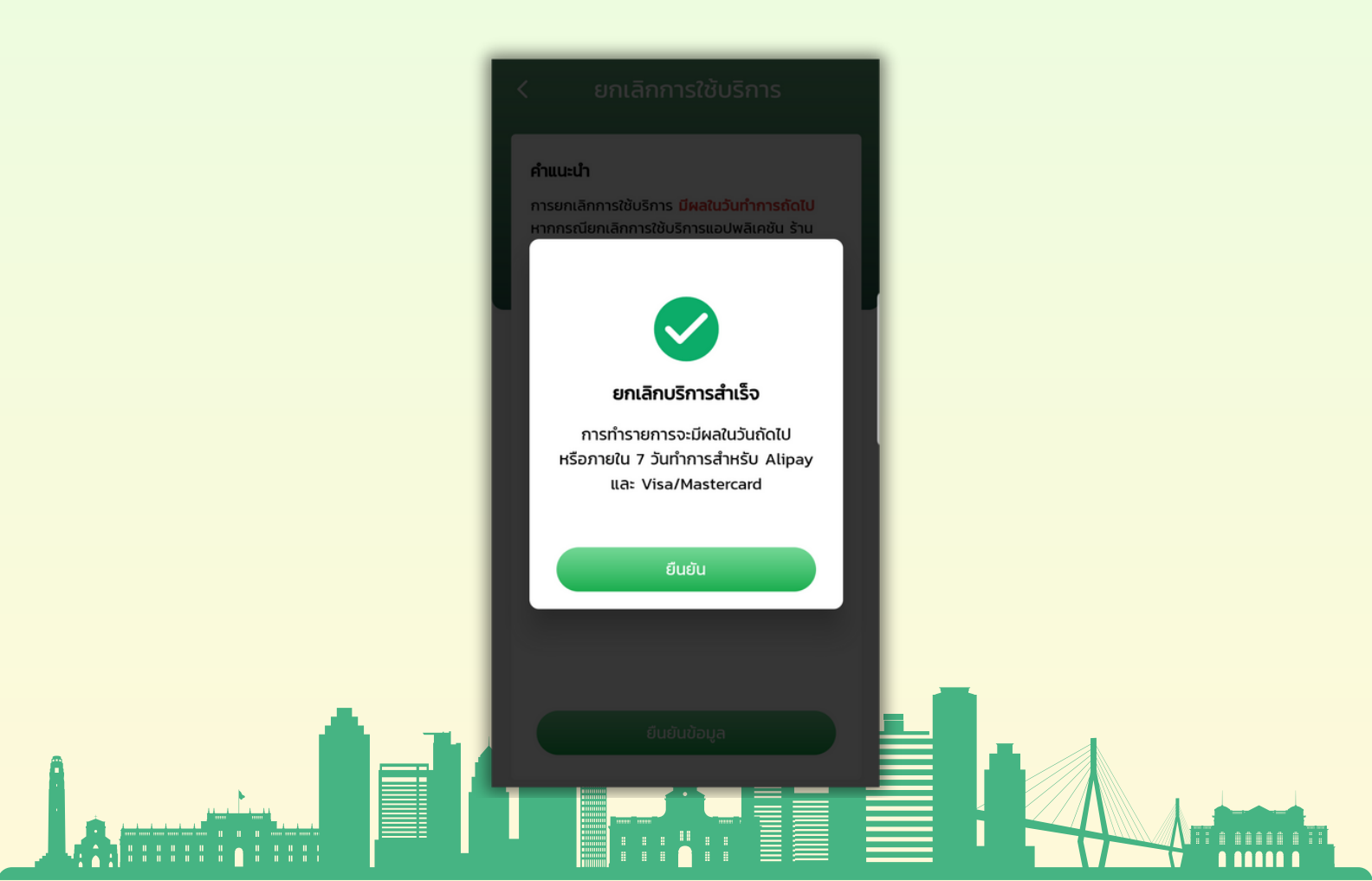